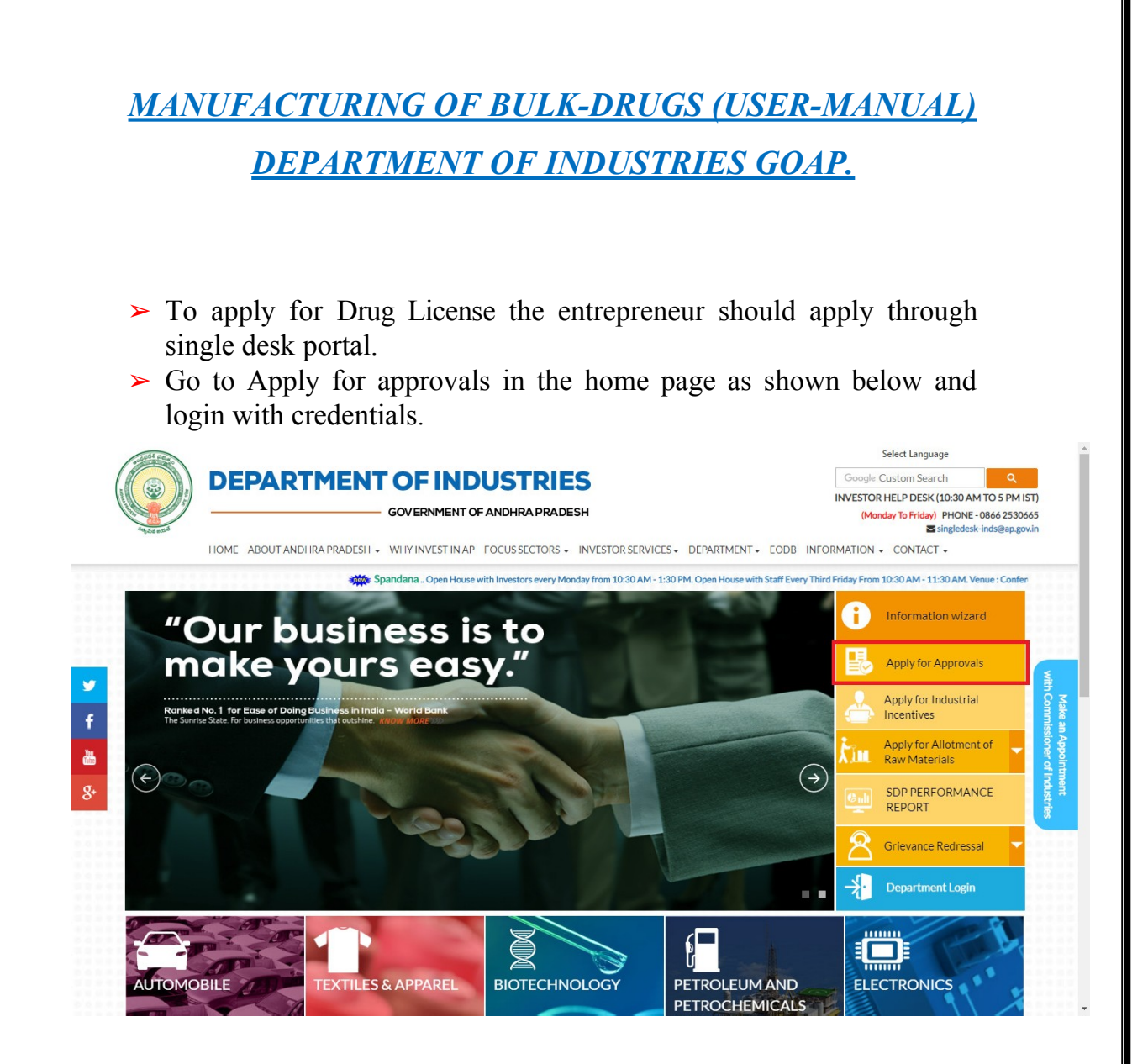

After Successful login it will go to the entrepreneur dashboard then click on proceed to which ever industry you want to apply for Drug License as shown below.

| SI. No |                  |               |                                |                                                                                                    |   |   |   |                            |         |
|--------|------------------|---------------|--------------------------------|----------------------------------------------------------------------------------------------------|---|---|---|----------------------------|---------|
|        |                  |               |                                |                                                                                                    |   |   |   | Pending with<br>Department |         |
| 1      | praveen infra    | Visakhapatnam | IT                             | IT-Infra                                                                                                    | 6 | 0 | 0 | 0                          | Proceed |
| 2      | Madhava Workshop | Anantapur     | Leather                        | Leather footwear and<br>leather products<br>(excluding tanning and<br>hide processing) (except<br>cottage scale) | 7 | 0 | 0 | 0                          | Proceed |
| 3      | herbal plant     | Visakhapatnam | Bulk Drugs,<br>Pharmaceuticals | CHEMICALS AND<br>ALLIED SUBSTANCES<br>AND PRODUCTS                                                               | 9 | 0 | 0 | 0                          | Proceed |
| 4      | Abids            |               |                                |                                                                                                    | 0 | 0 | 0 | 0                          | Proceed |

Then click on Pre Establishment Services and you will be redirected to below dashboard. To apply for bulk drugs manufacturing click on the highlighted link as shown in the below figure.

| ou have p                               | proposed to invest Rs 5000 Lakhs (Plant and Machinery) for setting up of unit with line of activity:                                                                                                    | Manufacturers of Bulk Dru   | gs and API. Your indi       | ustry is categorized as Lar | ge Enterprise Cates | jory.       |
|-----------------------------------------|----------------------------------------------------------------------------------------------------|-----------------------------|-----------------------------|-----------------------------|---------------------|-------------|
| lick here                               | to fill the Common Application Form (CAF-I), which is required for all Pre-Establishment clearance                                                                                                    | es and pay the Processing F | ee to the Department        | nt of Industries.           |                     |             |
| ist of Pre<br>Click on t<br>Click on th | -Establishment clearances requiring only Common Application Form (CAF-I):<br>he pdf image to download the Common Application Form) (2)<br>he pdf image to download the Department Acknowledgement form [2] |                             |                             |                             |                     |             |
| SI. No.                                 | Clearance Name                                                                                                    | Application Filling<br>Date | Department<br>Received Date | Approval / Rejected<br>Date | Status              | File ID     |
| 1                                       | Sanction of Estimate/Issuance of Service Connection for Power Supply for 11KV or 33KV                                                                                                    | 08-MAR-2019                 | -                           | -                           | Yet to Apply        |             |
| 2                                       | Factory Plan Approval                                                                                                    | 08-MAR-2019                 | -                           | -                           | Yet to Apply        |             |
| 3                                       | Water Connection and Approval for water supply sanction from Municipal Corporations                                                                                                    | 08-MAR-2019                 | 0.54                        | -                           | Yet to Apply        |             |
| 4                                       | Permission to dig new wells                                                                                                    | 08-MAR-2019                 | -                           | -                           | Yet to Apply        |             |
| ist of Pre<br><i>Click on t</i>         | -Establishment clearances requiring Department specific application along with Common Applica<br>he pdf image to download the department specific application form)                                        | tion Form (CAF-I):          |                             |                             |                     |             |
| SI. No.                                 | Clearance Name                                                                                                    | Application Filling<br>Date | Department<br>Received Date | Approval / Rejected<br>Date | Status              | File ID     |
| 5                                       | Fire-No Objection Certificate 📐                                                                                                    | -                           | -                           | -                           | Yet to Apply        |             |
| 6                                       | Consent for Establishment Red Category 💫                                                                                                    | -                           | -                           | -                           | Yet to Apply        |             |
| 7                                       | License for manufacture of bulk drugs / formulations 💫                                                                                                    | 11-MAR-2019                 | -                           |                             | Yet to Apply        |             |
| 8                                       | New Building plan Approval from APIIC-IALA 🌛                                                                                                    | -                           | -                           |                             | Yet to Apply        | AutoDCR fil |

➤ The below form opens with 4 options as shown below and whichever form you want to apply click on it and proceed.

Form 24 Form 24-A Form 27 Form 27-A

- Then after selecting the required form we need to fill the application form and submit the form. For example, if you select 'form24' from the above list then the 'form 24' form is opened as shown below. You need to fill the details and submit it.
- Note: Payment is calculated based on number of drug products you give in this form.

| eral Details                                      |                               |                                                     |  |  |
|---------------------------------------------------|-------------------------------|-----------------------------------------------------|--|--|
| 1. Name*                                          | 2. Organization*              | 3. Location of Drugs Manufacture*                   |  |  |
| vunimaneni Siva Nageswal a Kao                    | Godaavan Labs Private Limited | APTIC, Kampilii, Visakhapatnam, Pincode : 531061    |  |  |
| t Of Organisation Staff                           |                               |                                                     |  |  |
| Name* Qua                                         | lification" Type"             | Experience(in years)*                               |  |  |
|                                                   | Select                        | *                                                   |  |  |
|                                                   | Select                        | •                                                   |  |  |
|                                                   | Select-                       | •                                                   |  |  |
| t Of Drugs Manufacturing                          | Select-                       | •                                                   |  |  |
| t Of Drugs Manufacturing                          | Select                        | •                                                   |  |  |
| et Of Drugs Manufacturing Drug Category* Purpose* | Select-                       | Specification/Pharma<br>Specifications* Composition |  |  |

After submitting the above form payment page is shown as below.

## PAYMENT DETAILS

To obtain License for manufacture of bulk drugs / formulations From Department of Health, Medical & Family Welfare an Amount of Rs. 7500 to be paid through Challan To make online challan payment please Click here

**ONLINE ENCLOSURES** 

|   | Plan and layout of the premises showing the installation of Machinery and Equipment.<br>Attested copies of documents relating to the ownership/rent/lease.                                                                                                |                                                                                                    |
|---|----------------------------------------------------------------------------------------------------|----------------------------------------------------------------------------------------------------|
|   | Attested copies of documents relating to the ownership/rent/lease.                                                                                                    |                                                                                                    |
|   |                                                                                                    |                                                                                                    |
| - | Declaration of the proprietor/Partnership/Director etc, in Affidavit-I (enclosed with online form), attested copies of partnership Deed/Memorandum and<br>Articles of Association.                                                                        |                                                                                                    |
|   | Attested copies of certificates of academic qualification, experience certificate from Ayurveda/Unani and declarations of Technical Staff in the prescribed proforma with photo duly attested.                                                            |                                                                                                    |
|   | Affidavit-II (enclosed with online form) attested by Notary regarding the name, address and other details of the persons responsible to the day-to-day<br>affairs of the company and for the conduct of business along with his photograph duly attested. |                                                                                                    |
|   | Attested copy of Ration Card or Passport or Electoral Card in support of the residential address of the responsible person.                                                                                                    |                                                                                                    |
|   | Detailed list of Manufacturing and Analytical Equipment with copies of purchase bills.                                                                                                    |                                                                                                    |
|   | Clearance from Drugs Controller General (India), New Delhi in case of new drugs (Either Bulk Drug or Formulation) New drugs are defined under Rule 122<br>E of the Drugs and Cosmetic Rules 1945.                                                         |                                                                                                    |
|   | Brief manufacturing procedure and Flow Chart along with consumption co-efficient of effluents generated and their treatment for the drug applied for<br>along with the method and procedure of Test/Analysis.                                             |                                                                                                    |
|   | Consolidated list of formulations with packing particulars.                                                                                                    |                                                                                                    |
|   | Specimen labels.                                                                                                    |                                                                                                    |
|   | Labels of similar products in respect of non-pharmacopeia products.                                                                                                    |                                                                                                    |
|   | Method of test/analysis for the finished products and also for the ingredients which are not official in any pharmacopoeia or any official compendia or<br>Drug Standards.                                                                                |                                                                                                    |
|   | Copies of monographs of drugs, which are not included in I.P.                                                                                                    |                                                                                                    |
|   |                                                                                                    | Attested copies of certificates of academic qualification, experience certificate from Ayurveda/Unani and declarations of lechnical Statt in the prescribed     proforma with photo duly attested.     Attested copies of certificates of academic qualification, experience certificate from Ayurveda/Unani and declarations of lechnical Statt in the prescribed     proforma with photo duly attested.     Attested copy of Ration Card or Passport or Electoral Card in support of the residential address of the responsible person.     Detailed list of Manufacturing and Analytical Equipment with copies of purchase bills.     Clearance from Drugs Controller General (India), New Delhi in case of new drugs (Elther Bulk Drug or Formulation) New drugs are defined under Rule 122     E of the Drugs and Cosmetic Rules 1945.     Specimen labels.     Labels of similar products in respect of non-pharmacopeia products.     Method of test/analysis for the finished products and also for the ingredients which are not official in any pharmacopoeia or any official compendia or     Drug Standards.     Copies of monographs of drugs, which are not included in I.P. |

- ► After completing the payment, we need to upload the required documents by selecting one-by-one. After uploading all the enclosures, you need to click on *SENT TO DEPT*.
- > Then the application will forward to respective department.